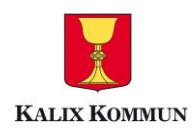

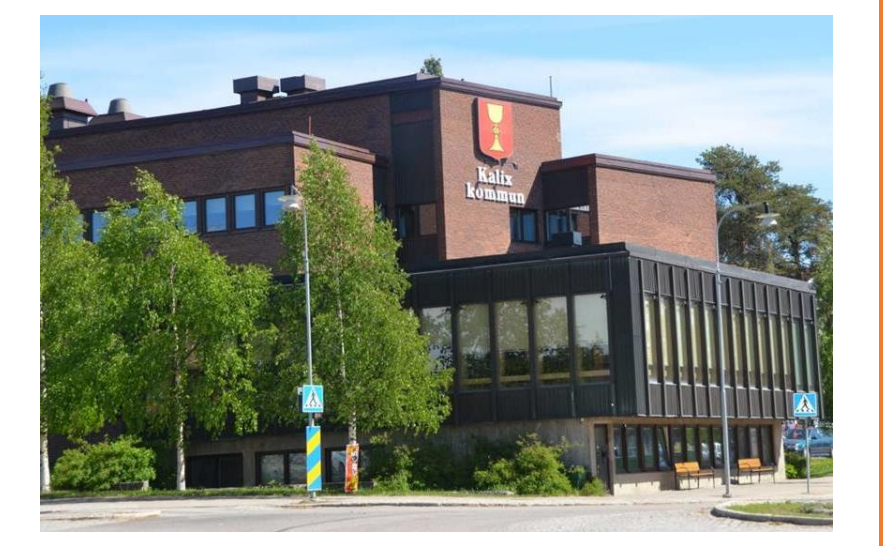

# FÖRTROENDEVALDA

Visma Windows

#### SAMMANFATTNING

En manual med bilder och beskrivning för registrering av ersättning för Förtroendevalda i Kalix Kommun.

# Innehåll

| , |
|---|
| ; |
| ļ |
| ļ |
| , |
| j |
| ) |
| • |
|   |

## Komma åt Självservice

Det finns två vägar att komma åt självservice för att rapportera in ersättningar.

### KomIn

När du befinner dig inom Kommunens nätverk kan du logga in via KomIn och "Visma Windows". Lägg till Självservice som en genväg via att bocka i rutan för det under "välj verktyg" och spara.

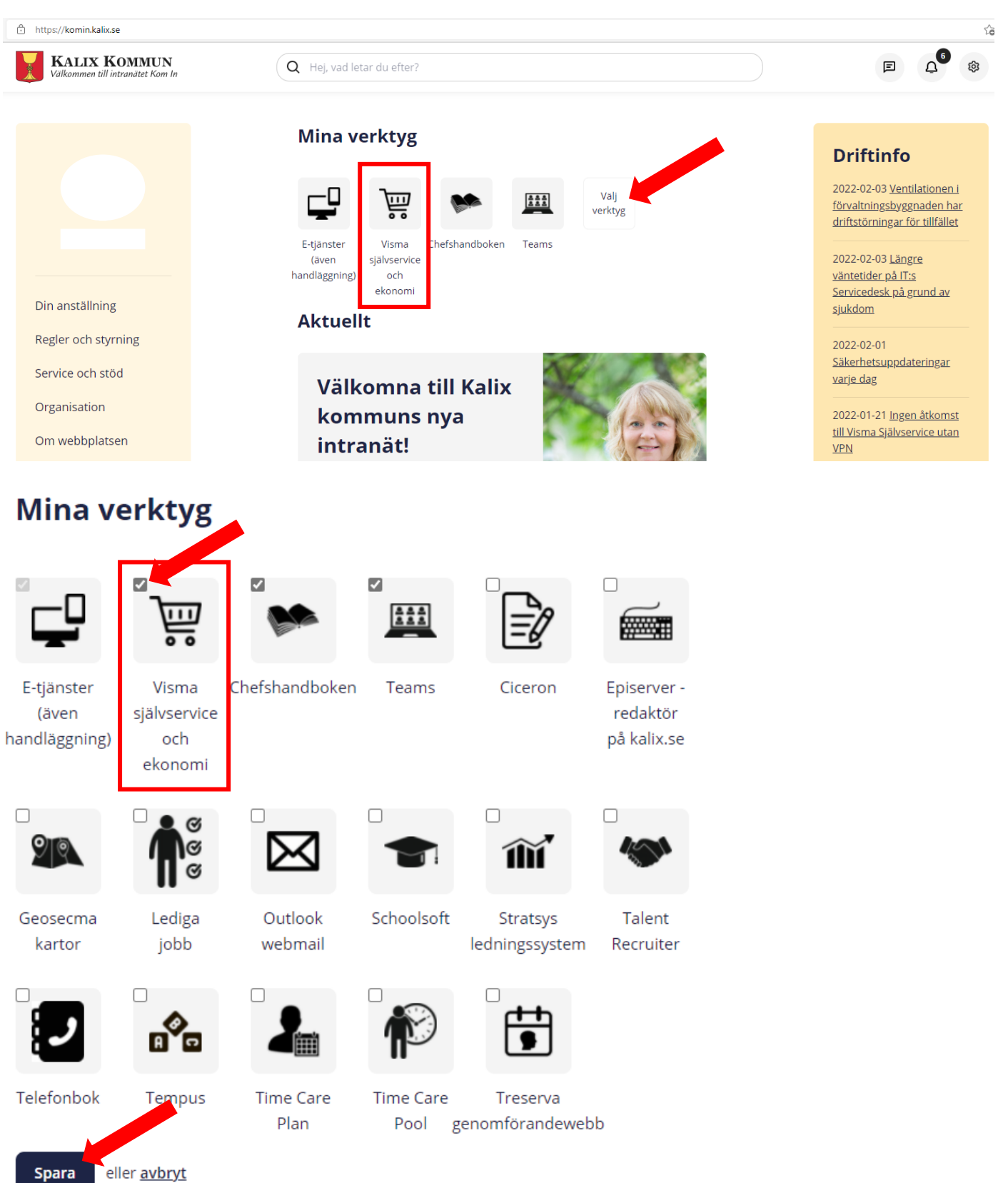

#### www.kalix.se

Hemifrån går du in via <u>www.kalix.se</u> och söker "personalrum" i sökrutan

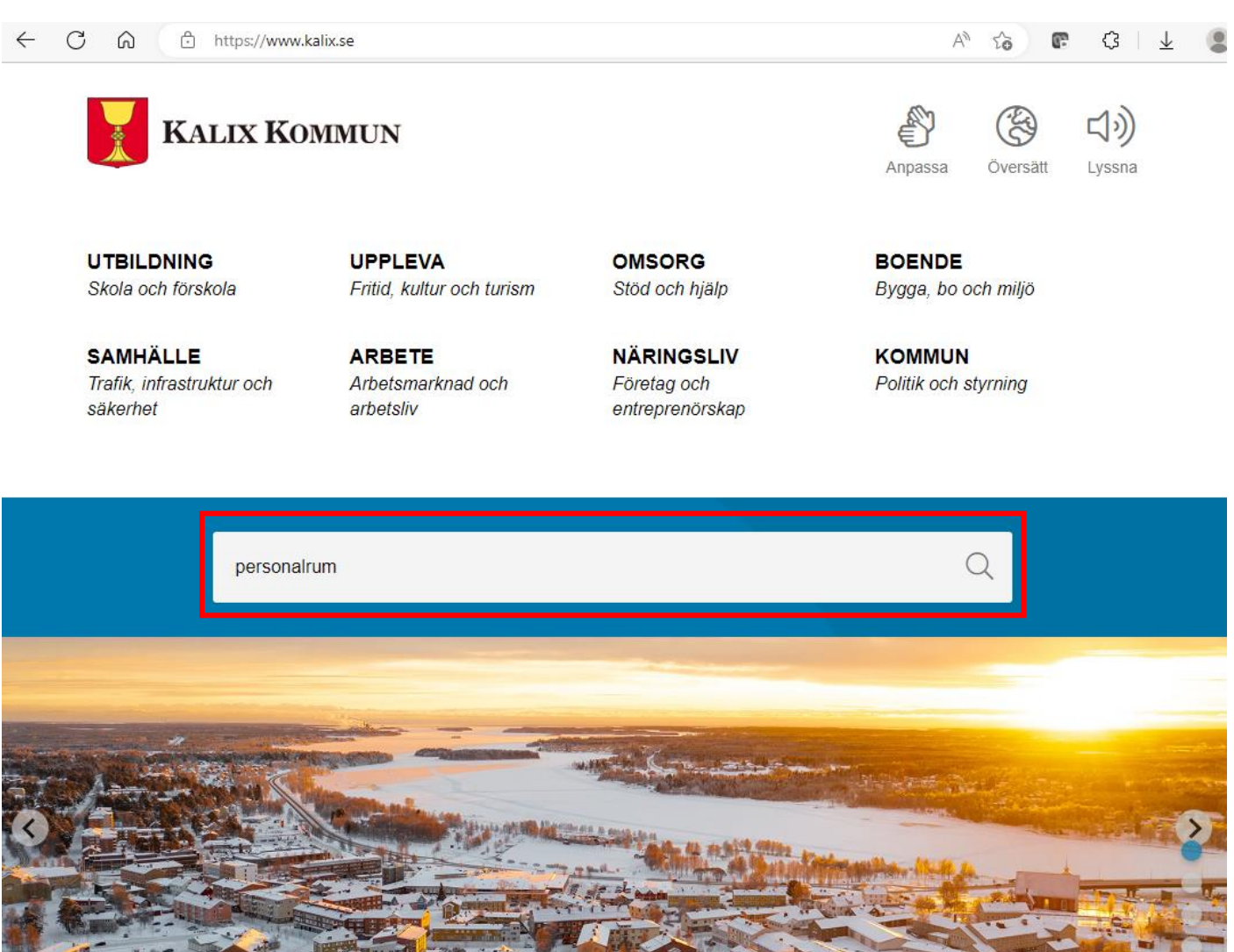

Klicka på "Personalrum – verktygsportal för kommunanställda"

#### Personalrum – verktygsportal för kommunanställda

Personalrum – verktygsportal för kommunanställda https://www.kalix.se/arbete/personalrum-verktygsportal/

Bläddra ner till länkarna och klicka på "Visma – Självservice och ekonomi" Logga in med din e-post och lösenord.

| KOM IN                   | NYTT LÖSENORD                  |  |  |  |  |
|--------------------------|--------------------------------|--|--|--|--|
| Kalix kommuns intranät   | Uppdatera inloggningsuppgifter |  |  |  |  |
| OFFICE 365               | VISMA                          |  |  |  |  |
| E-post och dina dokument | Självservice och ekonomi       |  |  |  |  |
| PLANERING                | TIMVIKARIE                     |  |  |  |  |
| Time Care Multiaccess    | Time Care Pool Web             |  |  |  |  |

## STARTSIDA

När du har loggat in i självservice och står på startsidan är det viktigt att kontrollera att du står på korrekt uppdrag för den nämnd där du ska registrera begäran om ersättning för.

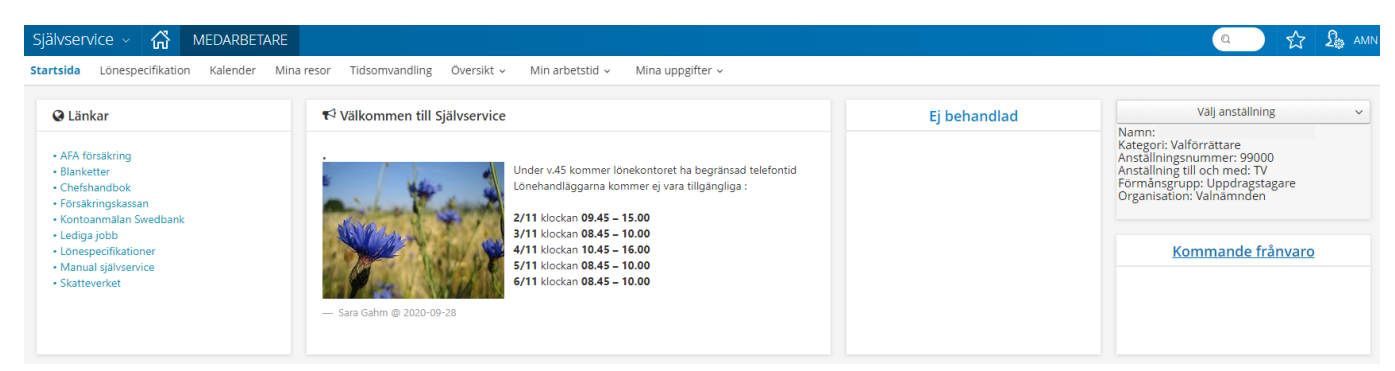

## Välj anställning

På den lilla pilen till höger om "välj anställning" klickar du för att välja vilket uppdrag du ska stå på. Tänk på att byta uppdrag beroende på vilken nämnd du ska rapportera för om du har uppdrag i olika.

| Välj anställning                                                                                                    | $\sim$ |
|----------------------------------------------------------------------------------------------------|--------|
| Namn:<br>Kategori: Valförrättare<br>Anställningsnummer: 99000<br>Anställning till och med: TV<br>Förmånsgrupp: Uppdragstagare<br>Organisation: Valnämnden |        |

Nu får du upp alla dina aktuella anställningar/uppdrag hos Kalix Kommun, klicka på den det avser.

| Välj anställning 🗸 🗸 🗸 |                      |  |  |  |  |  |  |
|------------------------|----------------------|--|--|--|--|--|--|
| 0                      | 200105, TV           |  |  |  |  |  |  |
| 🕑 Valfö                | r, 99000, TV         |  |  |  |  |  |  |
|                        | 811141, 2004-01-31   |  |  |  |  |  |  |
| 🗆 Valfö                | r, Val18, 2018-09-08 |  |  |  |  |  |  |

# Lönespecifikation

Du kommer att ha tillgång till din Lönespecifikation för att se kommande preliminära utbetalningar samt tidigare utbetalningar. Du kommer även efter den 12:e varje månad kunna se vilka uppgifter som är redovisade till Skatteverket.

| Självse   | rvice 🗸 🟠 M                      | 1EDARBET            | ARE           |               |                      |     |                         |                         | Q  | <b>र</b>  | 3 🔓     |
|-----------|----------------------------------|---------------------|---------------|---------------|----------------------|-----|-------------------------|-------------------------|----|-----------|---------|
| itartsida | Lönespecifikation                | Kalender            | Mina resor    | Tidsomvand    | dling Översikt v     |     | Min arbetstid 🗸         | Mina uppgifter 🗸        |    |           |         |
| Lönes     | specifikation -                  | Kalix ko            | mmun          |               |                      |     |                         |                         |    |           |         |
| Välj utb  | etalningsdatum                   |                     |               |               |                      |     |                         |                         |    |           |         |
| 20        | 19-06-27 v                       | 🖨 Skriv u           | ıt            |               |                      |     |                         |                         |    |           |         |
|           | Utbetalningsdatun<br>2019-06-27  | n:                  |               |               |                      | 4   | Att utbetala:<br>*** kr | •                       |    | /isa sumr | na      |
| Inkoms    | t av tjänst: <b>1 243.00</b> Pre | l skatt: <b>621</b> |               |               |                      |     |                         |                         |    |           |         |
| Orsak     |                                  |                     | Antal         | Apris         | Belopp               |     | From                    | Tom                     |    |           | Omfattn |
| Timlön    | Valförättare                     |                     | 1.00          | 200.00        | 200.00               | +   | 2019-05-26              | 2019-05-26              |    |           |         |
| Förtro    | endeuppdrag                      |                     | 7.00          |               | 1 030.40             | +   | 2019-05-26              | 2019-05-26              |    |           |         |
| Kmers     | ej skattepl                      |                     | 12.00         | 1.85          | 22.20                | +   | 2019-05-26              | 2019-05-26              |    |           |         |
| Kmers     | skattepl                         |                     | 12.00         | 1.05          | 12.60                | +   | 2019-05-26              | 2019-05-26              |    |           |         |
| Procen    | itskatt                          |                     | 1 243.00      | 50 %          | 621.00               | -   | 2019-06-01              | 2019-06-30              |    |           |         |
| Netto a   | att utbetala                     |                     |               |               | 644.20               | +   | 2019-06-01              | 2019-06-30              |    |           |         |
| Anställ   | ningsuppgifter I                 |                     |               |               |                      |     |                         |                         |    |           |         |
| Anställ   | ning                             | Pe                  | rsonnummer    | Månbelopp     | S:a fasta Lönetilläg | g : | Syssgrad Befa           | ttning Avlöningsform    | E  | Beräkning | sgrupp  |
| Valfö     | ör, 99000, TV, Valnämnd          | len v               |               |               |                      |     | Valfö                   | Månadsavl inne<br>månad | ١V |           |         |
| Månat     | lig arbetsgivardekl              | aration p           | å individnivå | a, period 201 | 9-06                 |     |                         |                         |    |           | $\odot$ |
| Skatt     |                                  |                     |               |               |                      |     |                         |                         |    |           |         |
| Avdrage   | en preliminär skatt (001         | )                   |               |               | 621                  |     |                         |                         |    |           |         |
| Ersätt    | ning som är underl               | ag för arb          | etsgivaravgi  | fter och SLF  |                      |     |                         |                         |    |           |         |
| Kontant   | t ersättning (011)               |                     |               |               | 1 243                |     |                         |                         |    |           |         |
| Kostna    | adsersättningar                  |                     |               |               |                      |     |                         |                         |    |           |         |
| Bilersät  | tning (050)                      |                     |               |               | Ja                   |     |                         |                         |    |           |         |
| Övrigt    |                                  |                     |               |               |                      |     |                         |                         |    |           |         |
| Arbetss   | tällenummer (060)                |                     |               |               | 1 101                |     |                         |                         |    |           |         |
| Specifik  | ationsnummer (570)               |                     |               |               | 1                    |     |                         |                         |    |           |         |

# Kalender

Under kalendern registrerar du in de orsaker du begär ersättning för. Klicka på "lägg till ny aktivitet"

| Sjä   | lvservice ~   | ល៊          | Ν  | IEDARBET | ARE     |        |                   |            |                 |                  |
|-------|---------------|-------------|----|----------|---------|--------|-------------------|------------|-----------------|------------------|
| Start | sida Lönesp   | ecifikatio  | 'n | Kalender | Mina    | resor  | Tidsomvandling    | Översikt 🗸 | Min arbetstid 🤟 | Mina uppgifter 🗸 |
|       | Saldor        | / översik   | t  | 🐣 Anst   | ällning |        | Alla anställninga | г          |                 |                  |
|       | 🕂 Lägg till i | ıy aktivite | t  | ©        | ldag    |        |                   |            |                 |                  |
| 0     | Måndag        |             |    | -        |         | Tisdag |                   |            | Onsdag          |                  |
|       | 28            |             |    |          |         | 29     |                   |            | 30              |                  |
| 40    |               |             |    |          |         |        |                   |            |                 |                  |

Nu får du upp en ruta där du väljer att registrera "Tillägg / Avdrag"

| Lägg till ny aktivitet |                                          |
|------------------------|------------------------------------------|
| Frånvaro               | Rapportera frånvaro / ansöka om ledighet |
| 🕒 Tillägg / Avdrag     | Rapportera in en post i tillägg / avdrag |

Sen väljer du vilken typ du vill ha ersättning för i rullisten till vänster.

| Lägg           | till nytt tillägg/avdrag                       | ×                     |
|----------------|------------------------------------------------|-----------------------|
| Тур:           | ~                                              | Orsak:                |
| Datum from:    | Arvode<br>Förtroendevalda<br>Resor/traktamente | Antal: Apris: Belopp: |
| Lägg till medd | lando                                          |                       |
| Spara          | Avbryt Du har 0 timmar i innestående komptid.  |                       |

Därefter väljer du orsaken, <u>OBS! Apris och Belopp får EJ fyllas i på någon av orsakerna</u> förutom på den sista orsaken "Förlorad arbetsinkomst" (se nedan) De orsaker du kan välja mellan är :

- "Förtroendeuppdrag" ersättning för ett sammanträde. Här anges antalet timmar du begär ersättning för t.ex. fyll i antal 8 för ett åtta timmars uppdrag eller antal 2 för ett två timmars uppdrag.
   OBS! Inget avdrag ska göras för lunch.
- "Arvode partigrupp" ersättning för partigruppssammanträde. Här anges endast antal 1.
- "Justeringsarvode" ersättning för justering av protokoll. Här anges endast antal 1.
- **"Förl arb.ink tim EJ ANST"** ersättning för förlorad arbetsinkomst om du har anställning åt annan arbetsgivare än Kalix Kommun. Här anges <u>endast antal</u>, timlön för förlorad arbetsinkomst hämtas automatiskt från registrerade uppgifter i lönesystemet för inlämnat styrkt intyg.
- **"Förlorad arbetsink ANST"** ersättning för medarbetare som har anställning åt Kalix Kommun och har avdrag på lönen för politiskt uppdrag. Kolla lönespecifikationen vad löneavdraget är för att sedan registrera in förfrågan om förlorad arbetsinkomst med samma belopp. Här anges antal 1 samt i Apris rutan anger du det exakta beloppet som du har avdrag för enligt din lönespecifikation.

| / the arrotaninger / | Ordag                                         |        |                                          | / |
|----------------------|-----------------------------------------------|--------|------------------------------------------|---|
| Lägg till            | nytt tillägg/avdrag                           |        |                                          | × |
|                      |                                               |        |                                          |   |
| Тур:                 | Arvode                                        | Orsak: | Förtroendeuppdrag                        | ~ |
|                      |                                               |        | Förtroendeuppdrag                        |   |
| Datum from:          | 2021-05-21 🗰 Datum tom: 2021-05-21 🚞          | Antal: | Arvode Partigrupp                        |   |
|                      |                                               |        | Förl arb.ink tim EJ ANST                 |   |
| Lägg till meddelan   | de 🗸                                          |        | Forlorad arbetsink ANS I                 |   |
|                      |                                               |        |                                          |   |
| Spara                | Avbryt Du har 0 timmar i innestående komptid. |        |                                          |   |
|                      | 14                                            |        | 1.1.1.1.1.1.1.1.1.1.1.1.1.1.1.1.1.1.1.1. |   |

Under typ "resor/traktamente" kan du ansöka om KM ersättning enligt BIA. Här anges endast antalet kilometer du begär ersättning för. Ingenting får anges i Apris eller Belopp då ersättning genereras automatiskt utifrån avtalet BIA.

OBS! klicka på "lägg till meddelande" och skriv körjournal vad km ersättningen avser!

| Lägg til          | l nytt tillägg/avdrag                         |   |        | (7)                    | ×  |
|-------------------|-----------------------------------------------|---|--------|------------------------|----|
| Тур:              | Resor/traktamente                             | ~ | Orsak: | Km ers skatteplikt BIA | ~  |
| Datum from:       | 2020-10-23 🗎 Datum tom: 2020-10-2             | 3 | Antal: | Apris: Belop           | p: |
| Lägg till meddela | nde 🗸                                         |   |        | ••                     | •• |
| Spara             | Avbryt Du har 0 timmar i innestående komptid. |   |        |                        |    |

För de som har ett uppdrag inom Socialnämnden kan de under typ "Förtroendevalda" registrera in begäran om ersättning för beredskap. De orsaker du kan välja mellan är :

- "Sn beredskapstjg per tim" ersättning för antalet timmar du har "ryckt ut" under beredskap. Här anges endast antalet timmar.
- "Sn beredsktjg Grundarv/v" ersättning veckoarvode för beredskap. Här anges endast antal 1 (1 = 1 vecka).

| Lägg till            | nytt tillägg/avdrag                      | () 0////  |        |                                                      | × |  |  |  |
|----------------------|------------------------------------------|-----------|--------|------------------------------------------------------|---|--|--|--|
| Тур:                 | Förtroendevalda                          | ~         | Orsak: | Sn beredskapstjg per tim                             | ~ |  |  |  |
| Datum from:          | 2020-10-23 🞽 Datum tom: 20               | 020-10-23 | Antal: | Sn beredskapstjg per tim<br>Sn beredsktjg Grundarv/v |   |  |  |  |
| Lägg till meddelande |                                          |           |        |                                                      |   |  |  |  |
| Spara                | Avbryt Du har 0 timmar i innestående kom | nptid.    |        |                                                      |   |  |  |  |

# Översikt

| Sjä   | lvservice ~    | ដ          | MEDARBET | ARE       |                      |               | _                  |                  |
|-------|----------------|------------|----------|-----------|----------------------|---------------|--------------------|------------------|
| Start | sida Lönespe   | cifikation | Kalender | Mina reso | r Tidsomvandling     | Översikt 🔺    | Min arbetstid 🗸    | Mina uppgifter 🗸 |
|       | Saldon /       | översikt   | 🐣 Anstä  | illning   | 📑 Alla anställningar | Saldon övers  | ikt                |                  |
|       | 🕂 Lägg till ny | aktivitet  | G        | Idag      |                      | Frånvaro öve  | rsikt              |                  |
| •     | Måndag         |            |          | Tisda     | g                    | Avvikande tjä | nstgöring översikt |                  |
|       | 28             |            |          | 29        |                      | Turbyte övers | sikt               |                  |
|       |                |            |          |           |                      | Tillägg/Avdra | g översikt         |                  |
| 40    |                |            |          |           |                      |               |                    |                  |

Under fliken "Översikt" och "Tillägg/Avdrag översikt" kan du se alla orsaker du har registrerat.

Du väljer vilket uppdrag du vill titta på under den lilla pilen till höger under Anställning och markerar rätt uppdrag, sen klickar du på "Visa".

| Självservice 🗸 🏠                   | MEDARBETARE                                        |                                               |                             |                 |                  | Q | ) र | י ∰ <sup>∠</sup> |
|------------------------------------|----------------------------------------------------|-----------------------------------------------|-----------------------------|-----------------|------------------|---|-----|------------------|
| Startsida Lönespecifikation        | Kalender Mina resor                                | Tidsomvandling                                | Översikt ~                  | Min arbetstid 🗸 | Mina uppgifter 🗸 |   |     |                  |
| Saldon översikt                    | 🕒 Saldon / översikt                                | 占 Anställning                                 | ) 📑 Alla                    | anställningar   |                  |   |     |                  |
| Frånvaro översikt                  | ← <u>Tillbaka till kalende</u><br>Tillägg / Avdrag | <u>er</u><br>Cl                               |                             |                 |                  |   |     |                  |
| Avvikande tjänstgöring<br>översikt | Period                                             | 9                                             |                             |                 |                  |   |     |                  |
| Turbyte översikt                   |                                                    | 2020                                          |                             |                 |                  |   |     |                  |
| Tillägg/Avdrag översikt            |                                                    | 2020                                          |                             |                 |                  |   |     | ×                |
|                                    | O Datum from                                       |                                               |                             |                 |                  |   |     |                  |
|                                    | Tom                                                |                                               |                             |                 |                  |   |     |                  |
|                                    | Anställning V                                      | alför, 99000, TV, Val                         | nämnden                     |                 |                  |   |     | ~                |
|                                    | <b>Visa</b>                                        |                                               |                             |                 |                  |   |     | 7                |
|                                    | Va                                                 | lför, Val18, 2018-09<br>Ilför, 99000, TV, Val | 9-08, Valnämnde<br>Inämnden | en              |                  |   |     |                  |

Här får du upp en sammanställning över alla de orsaker du begärt ersättning för under det uppdraget samt om de är Tillstyrka och Beviljade av nämndsekreterare och ordförande i nämnden.

| Självservice 🗸 🏠                   | MEDARBETARE                                    |                             |            |                 |            |              |      | C                     |      | ☆   | <b>₽</b> ,~ |
|------------------------------------|------------------------------------------------|-----------------------------|------------|-----------------|------------|--------------|------|-----------------------|------|-----|-------------|
| Startsida Lönespecifikation        | Kalender Mina resor                            | Tidsomvandling              | Översikt ~ | Min arbe        | etstid v   | Mina uppgift | er v |                       |      |     |             |
| Saldon översikt                    | Saldon / översikt                              | 📥 Anställning               | ) 📑 A      | VIa anställning | jar        |              |      |                       |      |     |             |
| Frånvaro översikt                  | ← <u>Tillbaka till kaler</u><br>Tillägg / Avdr | nder<br>ag                  |            |                 |            |              |      |                       |      |     |             |
| Avvikande tjänstgöring<br>översikt | Period                                         | 0                           |            |                 |            |              |      |                       |      |     |             |
| Turbyte översikt                   | Hola år:                                       | 2020                        |            |                 |            |              |      |                       |      |     |             |
| Tillägg/Avdrag översikt            |                                                | 2020                        |            |                 |            |              |      |                       |      |     | ·           |
|                                    | O Datum from                                   |                             |            |                 |            |              |      |                       |      |     |             |
|                                    | Tom                                            |                             |            |                 |            |              |      |                       |      | i   |             |
|                                    | Anställning                                    | Valför, 99000, TV, Val      | nämnden    |                 |            |              |      |                       |      |     | ~           |
|                                    | 💿 Visa                                         |                             |            |                 |            |              |      |                       |      |     |             |
|                                    | Тур                                            | Orsak                       | Datum fr   | Datum tom A     | Antal Apri | s Belopp     | Tst  | Bev N                 | ledd |     |             |
|                                    | Resor/traktament                               | e Km ers skatteplikt<br>BIA | 2020-10-23 | 2020-10-23      | 24.00      |              | ~    | <ul> <li>I</li> </ul> |      | e 🖉 | ^           |
|                                    | C Arvode                                       | Förtroendeuppd              | 2020-10-23 | 2020-10-23      | 8.00       |              | × .  | <ul> <li>I</li> </ul> |      | ¢ 📋 | •           |
|                                    |                                                |                             |            |                 |            |              |      |                       |      |     |             |

## Mina resor

| Här | ägger | du in flerdygnsresor | där du ska få ersättning | med traktamente. | Klicka på " | Skapa en ny resa' | , |
|-----|-------|----------------------|--------------------------|------------------|-------------|-------------------|---|
|-----|-------|----------------------|--------------------------|------------------|-------------|-------------------|---|

| <b>E</b> Visa meny <b>MEDARBETARE</b> / Startsida Kal | ender Lönespecifikation | Mina resor | Översikt N | /lin arbetstid |
|-------------------------------------------------------|-------------------------|------------|------------|----------------|
| 🕨 Reseräkning 🧘 Anställning                           |                         |            |            |                |
| Mina resor Skapa en ny resa                           | From:<br>2018-12-01     | Tom:       |            | 👁 Visa         |
| Inga resor hittades                                   |                         |            |            |                |

Fyll i uppgifter om resan, alla markeringar med \* måste fyllas i för att kunna gå vidare med registreringen. Klicka sen på "Kostavdrag" när du fyllt i datum och övriga uppgifter.

| Självser             | vice - 🟠                                               | MEDARBET | ARE                        |                |                                         |               |                    |
|----------------------|--------------------------------------------------------|----------|----------------------------|----------------|-----------------------------------------|---------------|--------------------|
| Startsida            | Lönespecifikation                                      | Kalender | Mina resor                 | Tidsomvandling | Översikt 🗸                              | Min arbetstid | ∽ Mina uppgifter ∽ |
| ≡                    | Grundinform                                            | ation    | Kostavdrag                 | Tillägg        |                                         |               |                    |
| Avi<br>2             | rese dag *<br>2020-10-22                               | i        | Hemkomst dag<br>2020-10-23 | 5 <b>*</b>     | Förrättning <sup>*</sup><br>Flerdygns   | *             | ~                  |
| Avi<br>0<br>Re:<br>K | rese tid *<br>)7:00<br>sväg *<br>Kalix - Stockholm- Ka | lix      | Hemkomst tid<br>20:00      | *              | Organisatior<br>Ändamål *<br>Utbildning | inom XXXX     | ✓ X Q              |
|                      | Mina resor                                             |          |                            |                |                                         |               | Kostavdrag         |

Här anger du "ja" på de måltider som ingått i resan eller utbildningen, t.ex. hotellfrukost. Klicka sen på "Tillägg" för att gå vidare efter du angett måltider.

| Självservice - 🔏 MEDARBETARE                                                                                      |                                                                                         |
|----------------------------------------------------------------------------------------------------|-----------------------------------------------------------------------------------------|
| Startsida Lönespecifikation Kalender <b>Mina resor</b> Tidsomvandling Översikt - Min arbetstid - Mina uppgifter - | ,                                                                                       |
| Grundinformation Kostavdrag Tillägg                                                                               | Sammanfattning                                                                          |
| Kostavdrag<br>Datum Frukost Lunch Middag                                                                          | Förrättning Flerdygns<br>Avrese dag 2020-10-22, 07:00<br>Hemkomst dag 2020-10-23, 20:00 |
| 2020-10-22 Inget 🗸 Ja 🖌 Ja 🗸                                                                                      | Resväg Kalix- Stockholm - Kalix                                                         |
| 2020-10-23 Ja v Inget v                                                                                           | Andamal Utbildning inom XXXX                                                            |
| Grundinformation                                                                                                  | $\geq$                                                                                  |

Här kan du ange eventuella personliga utlägg som du har haft i samband med resan. Välj orsak i rullistan samt ange antal och belopp. OBS! För att få ersättning för resan måste du här klicka på knappen "Lägg till bilaga.." och bifoga bild/bilaga som styrker utlägget. Bifogas inget kvitto kommer ersättning ej att betalas ut!

| Självservice - 🖓 MEDARBETARE                                                                                                    |                                                                                        |
|----------------------------------------------------------------------------------------------------|----------------------------------------------------------------------------------------|
| Startsida Lönespecifikation Kalender Mina resor Tidsomvandling Översikt - Min arbetstid - Mina uppgifter -                                    |                                                                                        |
| Grundinformation Kostavdrag Tillägg                                                                                                    | Sammanfattning                                                                         |
| Ersättning     Antal     Apris     Belopp     Organisation       Ers i samband med resa - *      1     180       X     Q     Lägg till bilaga | Förrättning Flerdygns<br>Avrese dag 2020-10-22, 07:00<br>Hemkomst dag2020-10-23, 20:00 |
|                                                                                                    | Ändamål Utbildning inom XXXX                                                           |
| Kostavdrag                                                                                                    | Kostavdrag                                                                             |
|                                                                                                    | 2020-10-22 Inget Ja Ja                                                                 |
|                                                                                                    | 2020-10-23 Ja Ja Inget                                                                 |
|                                                                                                    |                                                                                        |

När du har laddat upp bild/bilaga ser du filen i listan under knappen "Lägg till bilaga". Klicka på den lilla gröna bocken när du har fyllt i ersättningen för det personliga utlägget. Du kan registrera flera utlägg och godkänner med den gröna lilla gröna bocken efter varje registrering.

| Självservice -> 🟠 MEDARBETARE                                                                                                    |                                                                                                    |
|----------------------------------------------------------------------------------------------------|----------------------------------------------------------------------------------------------------|
| Startsida Lönespecifikation Kalender <b>Mina resor</b> Tidsomvandling Översikt v Min arbetstid v Mina uppgifter v                                 |                                                                                                    |
| Grundinformation Kostavdrag Tillägg                                                                                                    | Sammanfattning                                                                                                    |
| Ersättning     Antal     Apris     Belopp     Organisation       Ers i samband med resa - ` ~ 1     180     • • • • • • • • • • • • • • • • • • • | FörrättningFlerdygnsAvrese dag2020-10-22, 07:00Hemkomst dag2020-10-23, 20:00ResvägKalix- Stockholm - KalixÄndamålUtbildning inom XXXX |
|                                                                                                    | Kostavdrag<br>Frukost Lunch Middag<br>2020-10-22 Inget Ja Ja<br>2020-10-23 Ja Ja Inget                                                |
| Kostavdrag                                                                                                    |                                                                                                    |

Efter du är klar går du vidare med att klicka på "Sammanfattning"

| Grundinformation                                                                                                    | Kostavdr | ag    | Tillägg |              |   |   | :                      | Sammanfattni   | ing     |       |
|----------------------------------------------------------------------------------------------------|----------|-------|---------|--------------|---|---|------------------------|----------------|---------|-------|
| rsättning                                                                                                    | Antal    | Apris | Belopp  | Organisation | Ø |   | Förrättning <b>Ele</b> | rdyans         |         |       |
| s i samband med resa - Tunnelbana                                                                                                    | 1        | 180   |         |              | 1 | ŵ | Avrese dag 202         | 20-10-22, 07:0 | 0       |       |
|                                                                                                    |          |       |         |              |   |   | Hemkomst dag202        | 20-10-23, 20:0 | 0       |       |
|                                                                                                    |          |       |         |              |   |   | Resväg Kal             | ix- Stockholm  | - Kalix |       |
| • Nytt tillagg                                                                                                    |          |       |         |              |   |   | Ändamål Utk            | oildning inom  | XXXX    |       |
|                                                                                                    |          |       |         |              |   |   | Kostavdrag             |                |         |       |
|                                                                                                    |          |       |         |              |   |   |                        | Frukost        | Lunch   | Midda |
| the second second |          |       |         |              |   |   | 2020-10-22             | Inget          | Ja      | Ja    |
|                                                                                                    |          |       |         |              |   |   |                        |                |         |       |

Nu får du upp en sammanfattning över resan som du har registrerat, kontrollera att allt är korrekt. Därefter klickar du på "Spara" för att spara resan och den går till berörd attestant.

| Självsen                          | vice ~                                            | ŝ         | MEDARBE                                                             | TARE                             |                 |                                           |                     |                 |                     |               |
|-----------------------------------|---------------------------------------------------|-----------|---------------------------------------------------------------------|----------------------------------|-----------------|-------------------------------------------|---------------------|-----------------|---------------------|---------------|
| Startsida                         | Lönespec                                          | ifikation | Kalender                                                            | Mina                             | <b>resor</b> Ti | idsomvandling                             | Översikt 🗸          | Min arbetstid 🗸 | , Min               | a uppgifter ∨ |
|                                   | Grur                                              | ndinform  | ation                                                               | Kostavo                          | drag            | Tillägg                                   |                     |                 |                     |               |
|                                   | Ej behan                                          | dlad      |                                                                     |                                  |                 |                                           |                     |                 |                     |               |
| Läg                               | g till medde                                      | elande 🔺  |                                                                     |                                  |                 |                                           |                     |                 |                     |               |
| Förn<br>Avre<br>Hen<br>Res<br>Änd | rättning<br>ese dag<br>nkomst daş<br>väg<br>lamål | 7         | Flerdygns<br>2020-10-22<br>2020-10-23<br>Kalix- Stock<br>Utbildning | , 07:00<br>, 20:00<br>.holm - Ka | alix<br>X       | <b>Tillägg</b><br>Ers i samb<br>Tunnelban | and med resa -<br>a | Antal<br>1      | <b>Apris</b><br>180 | Belopp        |
| Kostav                            | /drag                                             |           |                                                                     |                                  |                 |                                           |                     |                 |                     |               |
|                                   | 0                                                 | Fru       | kost Lu                                                             | unch                             | Middag          |                                           |                     |                 |                     |               |
| 20                                | 20-10-22                                          | Ing       | get                                                                 | Ja                               | Ja              |                                           |                     |                 |                     |               |
| 20                                | 20-10-23                                          | J         | a                                                                   | Ja                               | Inget           |                                           |                     |                 |                     |               |
|                                   |                                                   |           |                                                                     |                                  |                 |                                           |                     |                 |                     |               |
|                                   | Tillägg                                           |           |                                                                     |                                  |                 |                                           | Sp                  | ara             | Spar                | a o skriv ut  |

Nu är resan sparad, klicka på "Simulera"

| Självse          | ervice - 🖓                        | MEDARBETARE        |              |                |          |           |          |         |           |
|------------------|-----------------------------------|--------------------|--------------|----------------|----------|-----------|----------|---------|-----------|
| <u>Startsida</u> | Lönespecifikation                 | Kalender Mina      | resor        | Tidsomvandling | Översikt | ∽ Min arb | etstid v | Mina up | pgifter ~ |
| Res              | seräkning <u> A</u> nställ        | ning Valför, 99000 | ), TV, Valnä | imnden         |          | ~         |          |         |           |
|                  |                                   |                    |              | From:          | То       | m:        |          |         |           |
| $\equiv$         | Mina resor                        | 📀 Skapa en ny      | resa         | 2020-10-01     | 2        | 020-10-31 |          | 👁 Visa  |           |
|                  |                                   |                    |              |                |          |           |          |         |           |
|                  | Flerdygns<br>2020-10-22 - 2020-11 | Ut<br>0-23         | bildning in  | nom XXXX       |          |           |          | ŵ       |           |
|                  | Ej behandlad                      |                    | Simu         | ılera          |          |           |          | Ø       |           |
|                  |                                   | Före               | egående      | 1 Nästa        |          |           |          |         |           |

Nu får du upp en sammanställning över resan och ersättningar som du eventuellt begärt ersättning för. Här kan du även välja att skriva ut underlag om du önskar. Annars stänger du simuleringen på krysset.

| Simulera                               |                          |      |                    |        |         |         | ×    |
|----------------------------------------|--------------------------|------|--------------------|--------|---------|---------|------|
| Resväg: Kalix-<br>Stockholm -<br>Kalix | Ut: 2020-10-22<br>07:00  | In:  | : 2020-10<br>20:00 | 0-23   | Flerdy  | gns     |      |
| Ändamål: Utb                           | ildning inom XXXX        |      |                    | 2020-  | 10-22_1 |         |      |
|                                        |                          |      | Antal              | Apris  | Belopp  |         | Skpl |
|                                        | helt                     | 2.00 | 240.00             | 480.00 | +       |         |      |
|                                        | igg                      | 1.00 | 95.00              | 95.00  | +       | *       |      |
|                                        | Resetillä                | igg  | 1.00               | 7.00   | 7.00    | +       | *    |
|                                        | Tunnelba                 | ana  | 1.00               | 180.00 | 180.00  | +       |      |
|                                        | Avdrag fruk              | ost  | 1.00               | 48.00  | 48.00   | -       |      |
|                                        | Avdrag lunch/mic         | lda  | 2.00               | 84.00  | 168.00  | -       |      |
|                                        | Avdrag lunch/mic         | lda  | 1.00               | 84.00  | 84.00   | -       |      |
|                                        | Summa reseräkn           | ing  |                    |        | 462.00  | +       |      |
| (Va                                    | arav skattepliktigt belo | pp)  |                    |        | 102.00  | +       | *    |
|                                        |                          |      |                    |        | SI      | kriva u | t    |